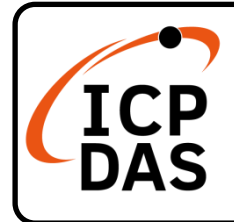

## **PIO-D96/PEX-D96S Series Quick Start**

v1.2, Apr. 2025

### Packing List

In addition to this guide, the package includes the following items:

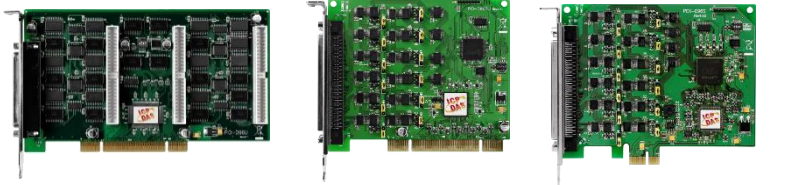

PIO-D96U/PIO-D96SU/PEX-D96S

### **Technical Support**

service@icpdas.com www.icpdas.com

### Resources

How to search for drivers, manuals and spec information on ICP DAS website.

• For Mobile Web

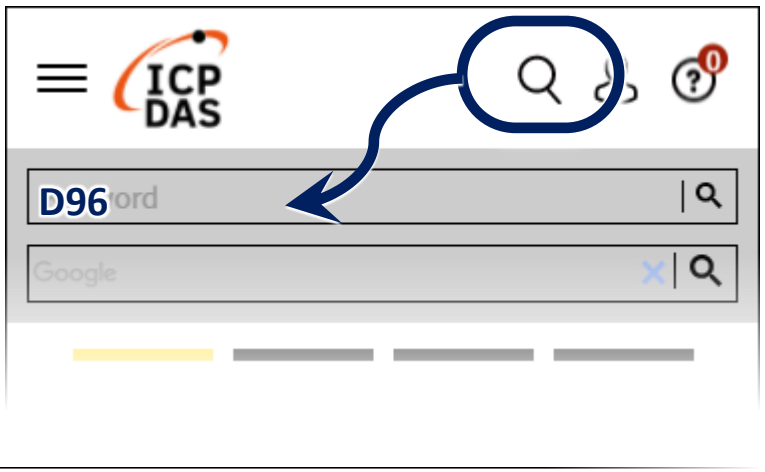

• For Desktop Web

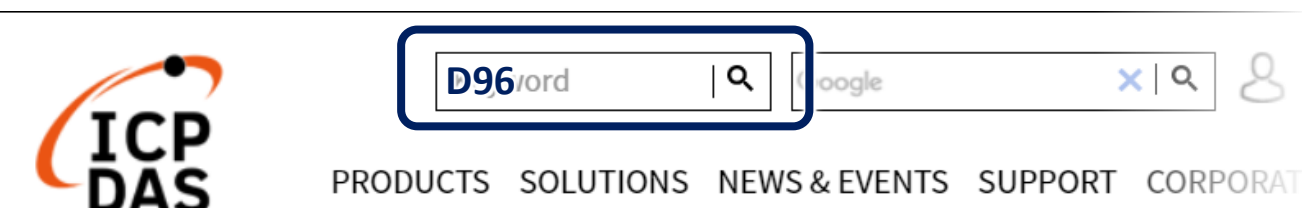

### **Related Information**

For more detailed information related to the software manual, hardware manual, PIO-D96 Series Driver & SDK and sample program:

http://www.icpdas.com/en/download/index.php?model=PIO-D96SU

# Installing Windows Driver

1) Download or locate the Windows driver.

✓ The UniDAQ driver supports 32-/64-bit Windows 10/11, which can be found in the

https://www.icpdas.com/en/download/index.php?kw=UniDAQ

2) Click the "**Next>**" button to start the installation.

3) Check your DAQ Card is or not on supported list, then click the "Next>" button.

4) Select the installed folder, the default path is C:\ICPDAS\UniDAQ, confirm and click the "Next>" button.

- 5) Check your DAQ Card on list, then click the "Next>" button.
- 6) Click the "**Next>**" button on the Select Additional Tasks window.
- 7) Click the "Next>" button on the Download Information window.
- 8) Select **"No, I will restart my computer later"** and then click the **"Finish"** button.

### NOTE:

For more detailed information related to driver installation, refer to Chapter 2 "Starting" in the UniDAQ SDK user manual.

# **2** Installing Hardware on PC

- 1) Power off the Computer.
- 2) Remove all covers from the Computer.
- 3) Select an unused PCI /PCI Express slot.
- 4) Carefully insert the Card into PCI/PCI

Express slot.

- 5) Replace the Computer Covers.
- 6) Power on the Computer.

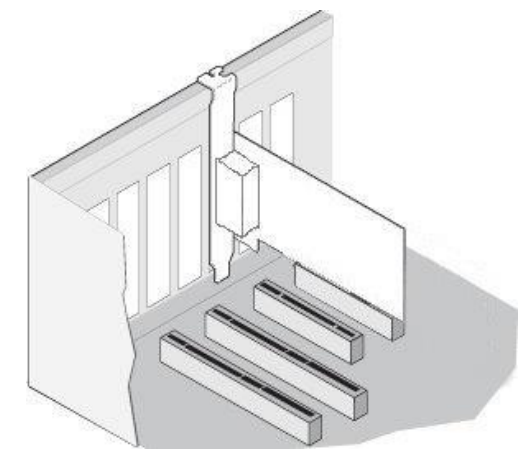

7) The operating system will automatically detect the new hardware and install the necessary drivers after reboot the PC.

8) Open the "**Device Manager**" to verify that the Device name has been correctly installed and is in the Device Manager, as illustrated on below.

| 🚦 Device Manager                                                                                                    | _        |        | × |  |  |  |  |
|----------------------------------------------------------------------------------------------------|----------|--------|---|--|--|--|--|
| File Action View Help                                                                                                    |          |        |   |  |  |  |  |
| in in in in iteration in iteration in iterat |          |        |   |  |  |  |  |
| ✓ ♣ RD1-Tammy                                                                                                    |          |        |   |  |  |  |  |
| V 🚅 DAOCard                                                                                                    |          |        |   |  |  |  |  |
| [UniDAQ]PIO-D96/PEX-D96S Digit                                                                                                    | al I/O B | oard   |   |  |  |  |  |
| Audio inputs and outputs                                                                                                    |          |        |   |  |  |  |  |
| > 💻 Computer                                                                                                    |          |        |   |  |  |  |  |
| > 👝 Disk drives                                                                                                    |          |        |   |  |  |  |  |
| > 🏣 Display adapters                                                                                                    |          |        |   |  |  |  |  |
| > 📔 Firmware                                                                                                    |          |        |   |  |  |  |  |
| > 🧝 IDE ATA/ATAPI controllers                                                                                                    |          |        |   |  |  |  |  |
| > 🔤 Keyboards                                                                                                    |          |        |   |  |  |  |  |
| > II Mice and other pointing devices                                                                                                    |          |        |   |  |  |  |  |
| > 🛄 Monitors                                                                                                    |          |        |   |  |  |  |  |
| > 🚽 Network adapters                                                                                                    |          |        |   |  |  |  |  |
| > 🛱 Ports (COM & LPT)                                                                                                    |          |        |   |  |  |  |  |
| V volume control                                                                                                    | $\sim$   | $\sim$ |   |  |  |  |  |

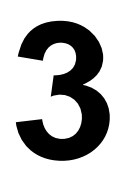

## **Pin Assignments and Jumper**

#### PIO-D96SU/PEX-D96S:

PA00-07: Port0; PB00-07: Port1; PC00-07: Port2 PA10-17: Port3; PB10-17: Port4; PC10-17: Port5 PA20-27: Port6; PB20-27: Port7; PC20-27: Port8 PA30-37: Port9; PB30-37: Port10; PC30-37:Port11

#### PIO-D96U:

CON1: PA0-7(Port0); PB0-7(Port1); PC0-7(Port2) CN1: PA0-7(Port3); PB0-7(Port4); PC0-7(Port5) CN2: PA0-7(Port6); PB0-7(Port7); PC0-7(Port8) CN3: PA0-7(Port9); PB0-7(Port10); PC0-7(Port11)

1 Г

|                                      |    |          |     |         |         |     |        |      |    |         | PC_01 |
|--------------------------------------|----|----------|-----|---------|---------|-----|--------|------|----|---------|-------|
|                                      |    |          |     |         |         |     |        |      |    |         | PC_02 |
|                                      |    |          |     |         |         |     |        |      |    |         | PC_03 |
|                                      | Te | rminal N |     |         | Pin     |     |        |      |    | Pin     | PC_04 |
| Pin                                  |    |          | 10. | Pin     | Assign- | Te  | ermina | al N | 0. | Assian- | PC_05 |
| Assign-                              |    |          |     | Assign- | ment    |     |        |      |    | ment    | PC_06 |
| ment                                 |    |          |     | ment    | D0 7    | 0.1 |        |      | 00 | CNID    | PC_07 |
| NC                                   | 01 |          |     |         | PC_/    | 01  |        | 2    | 02 | GND     | GND   |
| N.C                                  | 01 |          | 20  | +5V     | PC_6    | 03  |        | 2    | 04 | GND     | PA_20 |
| N.C.                                 | 02 | ••       | 21  | GND     | PC_5    | 05  |        | 2    | 06 | GND     | PA_21 |
| PB_7                                 | 03 |          | 22  | PC 7    | PC_4    | 0/  |        | 2    | 08 | GND     | PA_22 |
| PB_6                                 | 04 |          | 22  |         | PC_3    | 09  |        | 2    | 10 | GND     | PA_23 |
| PB_5                                 | 05 | • •      | 25  |         | PC_2    | 11  | 0      | 0    | 12 | GND     | PA_24 |
| PB 4                                 | 06 | ••       | 24  | PC_5    | PC_1    | 13  |        | 0    | 14 | GND     | PA 26 |
| DB 3                                 | 07 |          | 25  | PC_4    | PC_0    | 15  |        | 2    | 16 | GND     | PA 27 |
| FD_3                                 | 07 |          | 26  | PC_3    | PB_/    | 1/  |        | 0    | 18 | GND     | PB 20 |
| PB_2                                 | 08 | ••       | 27  | PC_2    | PB_6    | 19  | 0      | 0    | 20 | GND     | PB_21 |
| PB_1                                 | 09 | •        | 28  | PC 1    | PB_5    | 21  | 0      | 0    | 22 | GND     | PB_22 |
| PB_0                                 | 10 |          | 20  |         | PB_4    | 23  |        | 0    | 24 | GND     | PB_23 |
| GND                                  | 11 | • •      | 29  |         | PB_3    | 25  | 0      | 0    | 26 | GND     | PB_24 |
| N.C.                                 | 12 | ••       | 30  | PA_/    | PB_2    | 2/  |        | 0    | 28 | GND     | PB_25 |
| GND                                  | 13 |          | 31  | PA_6    | PB_1    | 29  | 0      | 0    | 30 | GND     | PB_26 |
|                                      | 13 |          | 32  | PA_5    | PB_0    | 31  | 0      | 0    | 32 | GND     | PB_27 |
| N.C.                                 | 14 | •        | 33  | PA 4    | PA_7    | 33  | 0      | 0    | 34 | GND     | PC_20 |
| GND                                  | 15 |          | 34  | PA 3    | PA_6    | 35  | 0      | 0    | 36 | GND     | PC_21 |
| N.C.                                 | 16 |          | 35  | DA 2    | PA_5    | 37  | 0      | 0    | 38 | GND     | PC_22 |
| GND                                  | 17 | • •      | 20  | FA_2    | PA_4    | 39  | 0      | 0    | 40 | GND     | PC_23 |
| +5V                                  | 18 | ••       | 36  | PA_1    | PA_3    | 41  | 0      | 0    | 42 | GND     | PC_24 |
| GND                                  | 10 |          | 37  | PA_0    | PA_2    | 43  | 0      | 0    | 44 | GND     | PC_25 |
| GND                                  | 19 |          |     |         | PA_1    | 45  | 0      | 0    | 46 | GND     | PC_20 |
|                                      |    |          |     |         | PA_0    | 47  | 0      | 0    | 48 | GND     | +5V   |
| +5V 49 0 0 50 GND                    |    |          |     |         |         | 150 |        |      |    |         |       |
|                                      |    |          |     |         |         |     |        |      |    |         |       |
| Female DB37 (CON1) 50-pin box neader |    |          |     |         |         |     |        |      |    |         |       |
|                                      |    |          |     |         | E       |     |        |      |    |         |       |
|                                      |    |          |     |         |         |     |        |      |    |         | ге    |

| Pin<br>Assign- | Te   | erminal N | Pin<br>Assign- |       |  |  |  |
|----------------|------|-----------|----------------|-------|--|--|--|
| ment           |      |           | ment           |       |  |  |  |
| PA_00          | 01   |           | 51             | DA 10 |  |  |  |
| PA_01          | 02   | •         | 52             | PA_10 |  |  |  |
| PA_02          | 03   | •         | 52             | PA_11 |  |  |  |
| PA_03          | 04   | •         | 55             | PA_12 |  |  |  |
| PA 04          | 05   |           | 54             | PA_13 |  |  |  |
| PA 05          | 06   |           | 55             | PA_14 |  |  |  |
| PA 06          | 07   | •         | 56             | PA_15 |  |  |  |
| PA 07          | 08   | •         | 57             | PA_16 |  |  |  |
| PB 00          | 09   | •         | 58             | PA_17 |  |  |  |
| PB_01          | 10   | •         | 59             | PB_10 |  |  |  |
| PB 02          | 11   | •         | 60             | PB_11 |  |  |  |
| PB_02          | 12   | •         | 61             | PB_12 |  |  |  |
| PB_03          | 12   | •         | 62             | PB_13 |  |  |  |
| PB_04          | 14   | •         | 63             | PB_14 |  |  |  |
| PB_05          | 14   | •••       | 64             | PB_15 |  |  |  |
| PB_06          | 15   | • •       | 65             | PB_16 |  |  |  |
| PB_07          | 16   | •         | 66             | PB_17 |  |  |  |
| PC_00          | 17   | •         | 67             | PC 10 |  |  |  |
| PC_01          | 18   | •         | 68             | PC 11 |  |  |  |
| PC_02          | 19   | •         | 69             | PC 12 |  |  |  |
| PC_03          | 20   | •         | 70             | PC 13 |  |  |  |
| PC_04          | 21   | • •       | 71             | PC 14 |  |  |  |
| PC_05          | 22   | •         | 72             | PC_14 |  |  |  |
| PC_06          | 23   | •         | 72             | PC_15 |  |  |  |
| PC_07          | 24   | •         | 73             | PC_16 |  |  |  |
| GND            | 25   | •         | 74             | PC_17 |  |  |  |
| PA_20          | 26   | •         | 75             | GND   |  |  |  |
| PA 21          | 27   | •         | /6             | PA_30 |  |  |  |
| PA 22          | 28   |           | 77             | PA_31 |  |  |  |
| PA 23          | 29   |           | 78             | PA_32 |  |  |  |
| PA 24          | 30   |           | 79             | PA_33 |  |  |  |
| PA 25          | 31   |           | 80             | PA_34 |  |  |  |
| PA 26          | 32   |           | 81             | PA_35 |  |  |  |
| PA_20          | 33   |           | 82             | PA_36 |  |  |  |
| PA_27          | 24   | •         | 83             | PA_37 |  |  |  |
| PB_20          | 25   | •         | 84             | PB_30 |  |  |  |
| PB_21          | 35   | •         | 85             | PB_31 |  |  |  |
| PB_22          | 36   | •         | 86             | PB_32 |  |  |  |
| PB_23          | 3/   | •••       | 87             | PB_33 |  |  |  |
| PB_24          | 30   | •         | 88             | PB_34 |  |  |  |
| PB_25          | 39   | •         | 89             | PB_35 |  |  |  |
| PB_26          | 40   | •         | 90             | PB 36 |  |  |  |
| PB_27          | 41   | ••        | 91             | PB 37 |  |  |  |
| PC_20          | 42   | •         | 92             | PC 30 |  |  |  |
| PC_21          | 43   | •         | 93             | PC 31 |  |  |  |
| PC_22          | 44   | •         | 94             | PC 32 |  |  |  |
| PC_23          | 45   | •         | 95             | PC_32 |  |  |  |
| PC_24          | 46   | •         | 96             | PC_33 |  |  |  |
| PC_25          | 47   | •         | 97             | PC_34 |  |  |  |
| PC_26          | 48   | •         | 00             | PC_35 |  |  |  |
| PC_27          | 49   | •         | 90             | PC_36 |  |  |  |
| +5V            | 50   | •         | 99             | PC_37 |  |  |  |
|                |      | •         | 100            | +5V   |  |  |  |
|                |      |           |                |       |  |  |  |
|                |      |           |                |       |  |  |  |
| Fe             | male | SCSI 100  | -pin (C        | CON1) |  |  |  |
|                |      | 100       | ( '            |       |  |  |  |

### > DI Pull-high/low Jumper

Jumpers JP2 to JP13 are used to specify whether the Digital Input is either Pull-high or Pull-low.

<u>NOTE:</u> Ensure that Jumpers JP2 to JP13 are in the default position before performing a self-test.

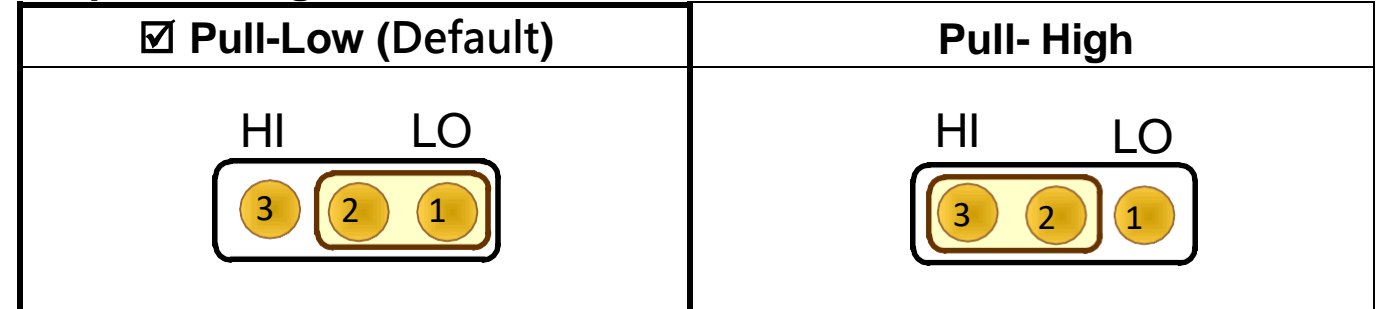

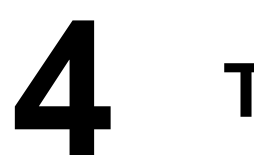

# **Testing Board**

- > Prepare for device
- ☑ Optional CA-3710 and DN-37 for PIO-D96U
- ☑ Optional CA-SCSI100-15 and DN-100 for PIO-D96SU/PEX-D96S
- Verify that Jumpers DI Pull-high/low (JP2 ~ JP13) on the Device are set to the "Pull-Low (default)" position.

NOTE: Refer to Chapter 3 "Pin Assignments and Jumpers" above (P5).

2) Connect the CON1 to daughter board using the cable.

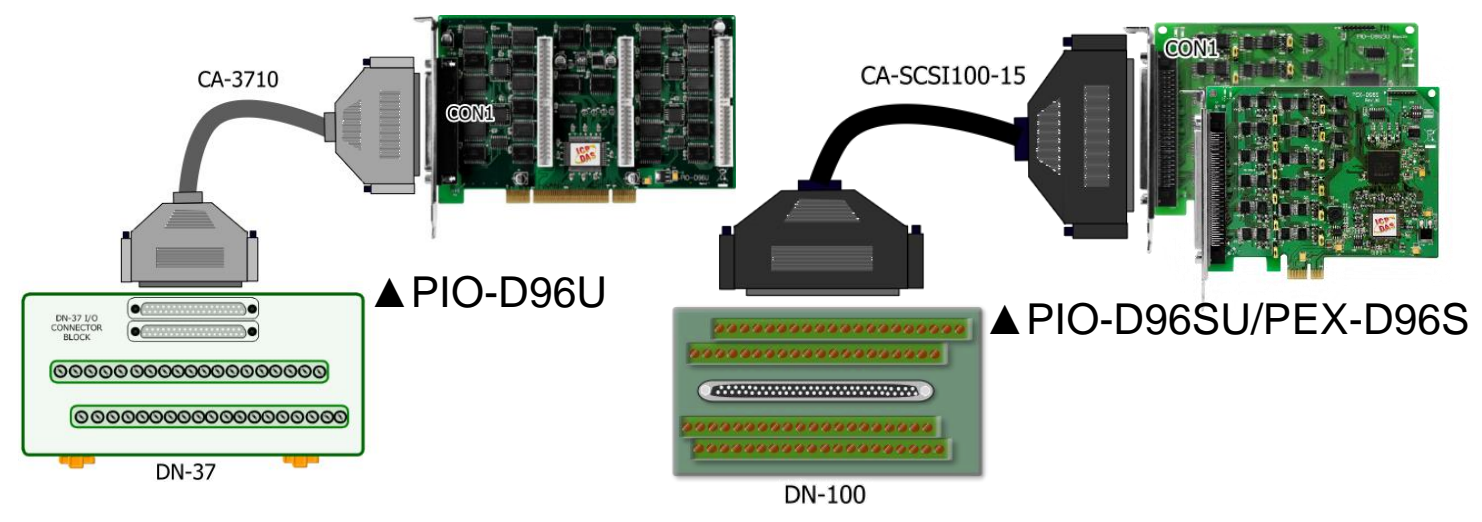

3) Connect the Port0 (PA0~PA7) with Port1 (PB0~PB7).

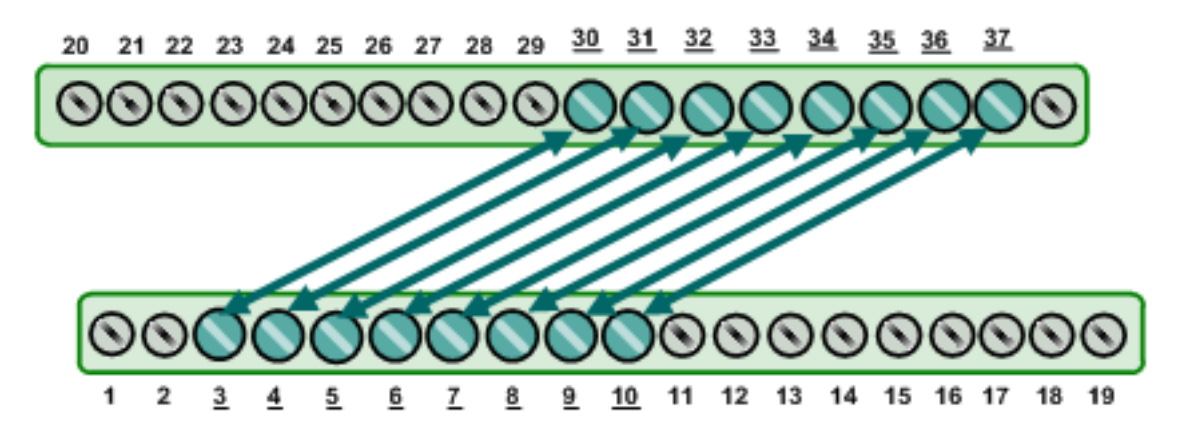

▲ PIO-D96U

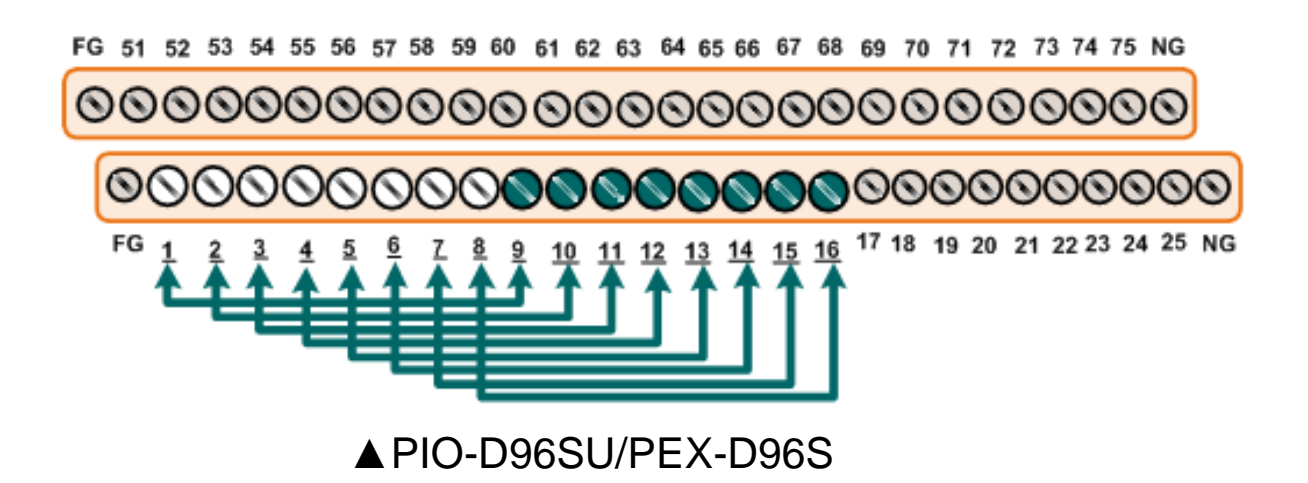

4) Launch the UniDAQ Utility program, it was installed in the default it was installed in the default:
"C:\ICPDAS\UniDAQ\Driver"

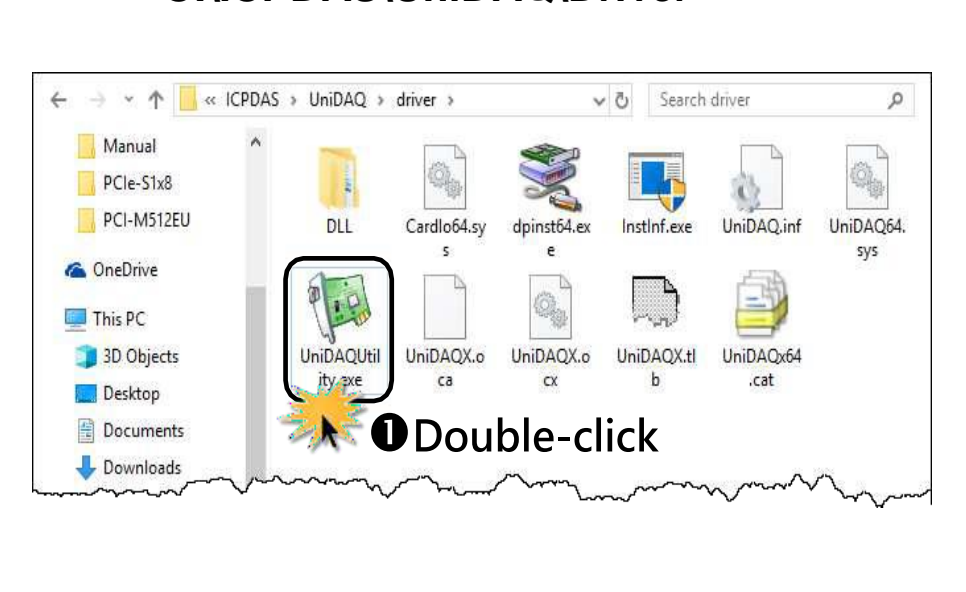

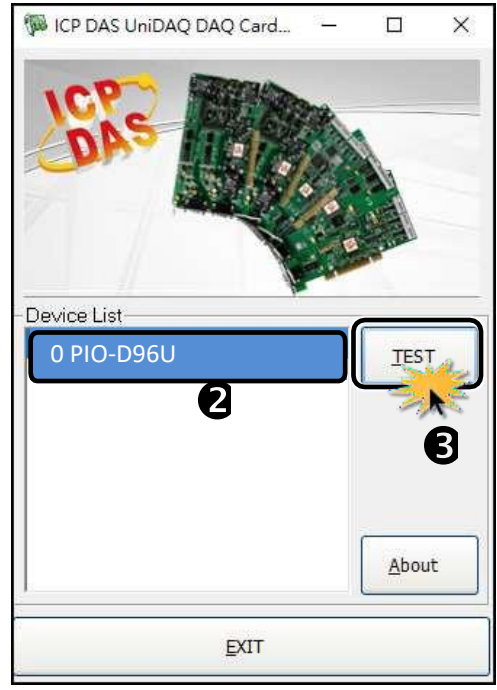

5) Confirm that the device has been successfully installed in the Host system.

NOTE: The device numbers start from 0.

6) Click the "**TEST**" button to start the test.

Click the **"Digital Output"** tab. Select **"Port0"** from the **"Port Number"** drop-down options. Click the DO channels 0, 2, 4 and 6 buttons.

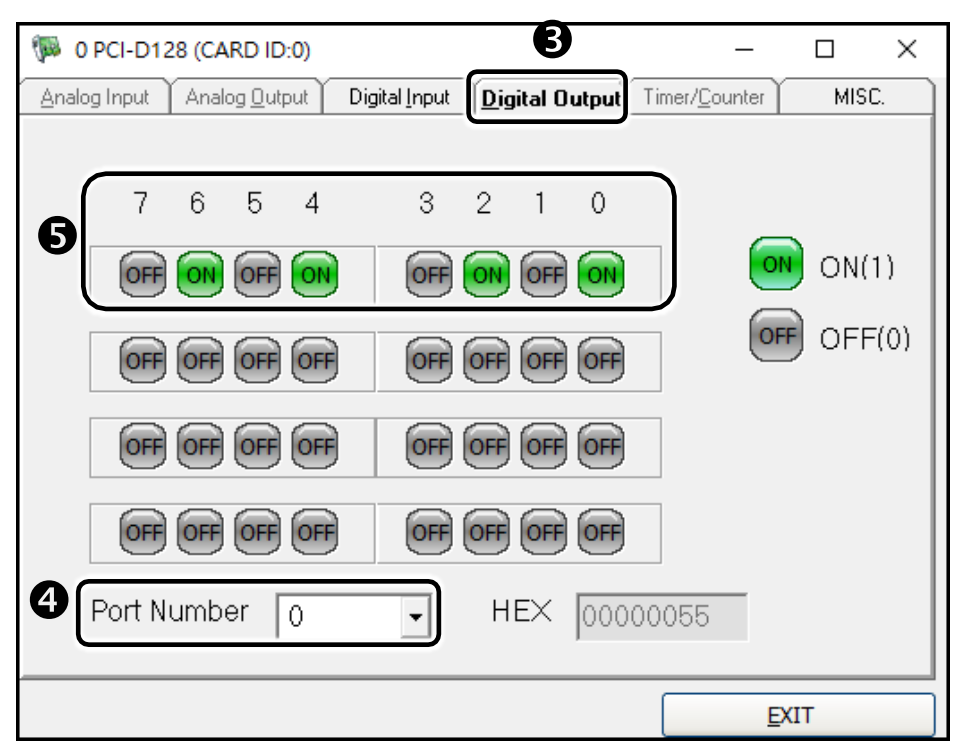

7) Click the "Digital Input" tab. Select "Port1" from the "Port Number" drop-down options. The DI indicators will turn red when the corresponding DO channels 0, 2, 4 and 6 are ON.

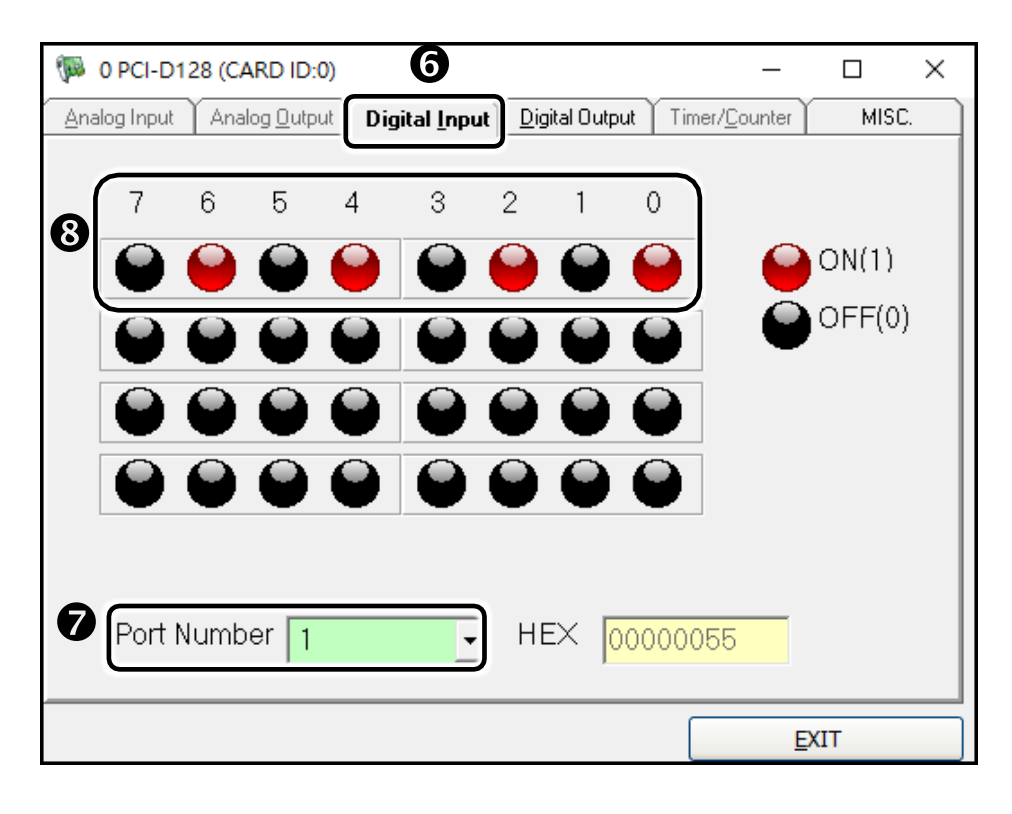